# Origamiアプリ操作マニュアル - しんきん口座登録からお支払いまで -

# 富山信用金庫

作成日:2019年6月26日

# 1 ウォレットを起動

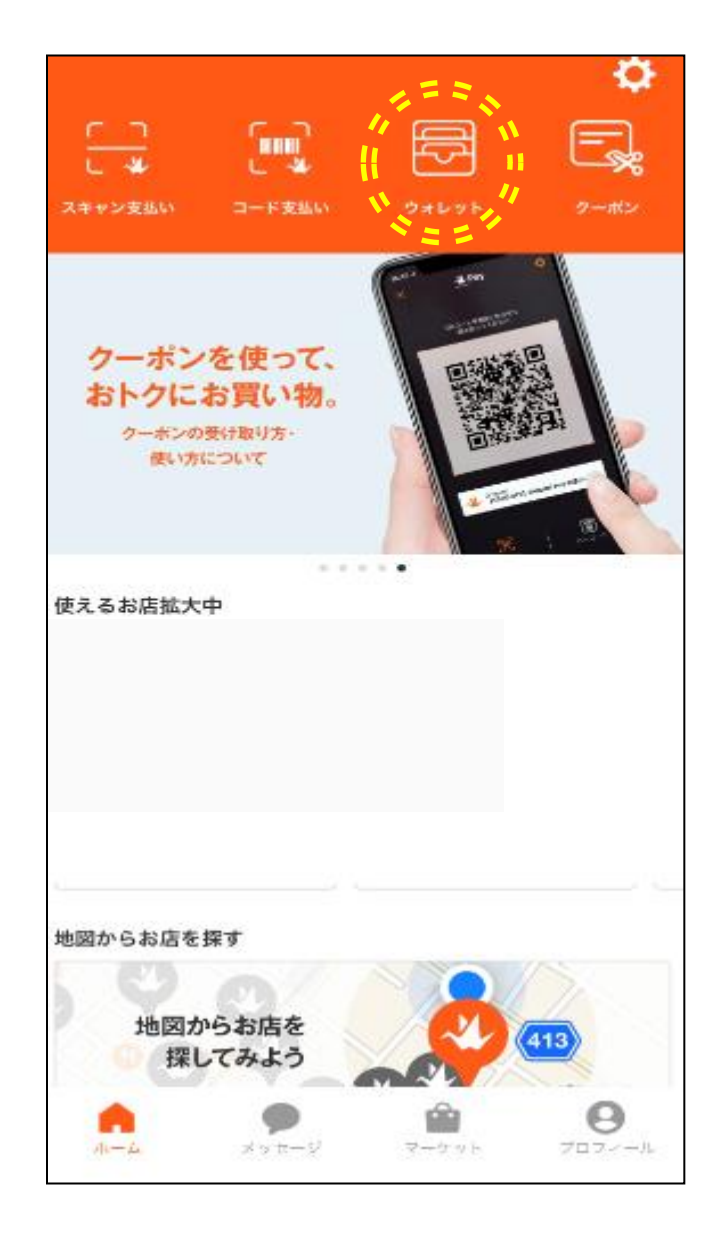

・Origamiアプリを起動し、
上段の「ウォレット」を押します。

### 2 金融機関口座を登録

| < 💥 Wallet                                 |
|--------------------------------------------|
|                                            |
|                                            |
| 40×114 小にに1213 名工業は1914日日キャットは23-1-1-57837 |
|                                            |
|                                            |

#### ・「金融機関口座を登録する」を押します。

#### 3 金融機関口座(信用金庫口座)を選択

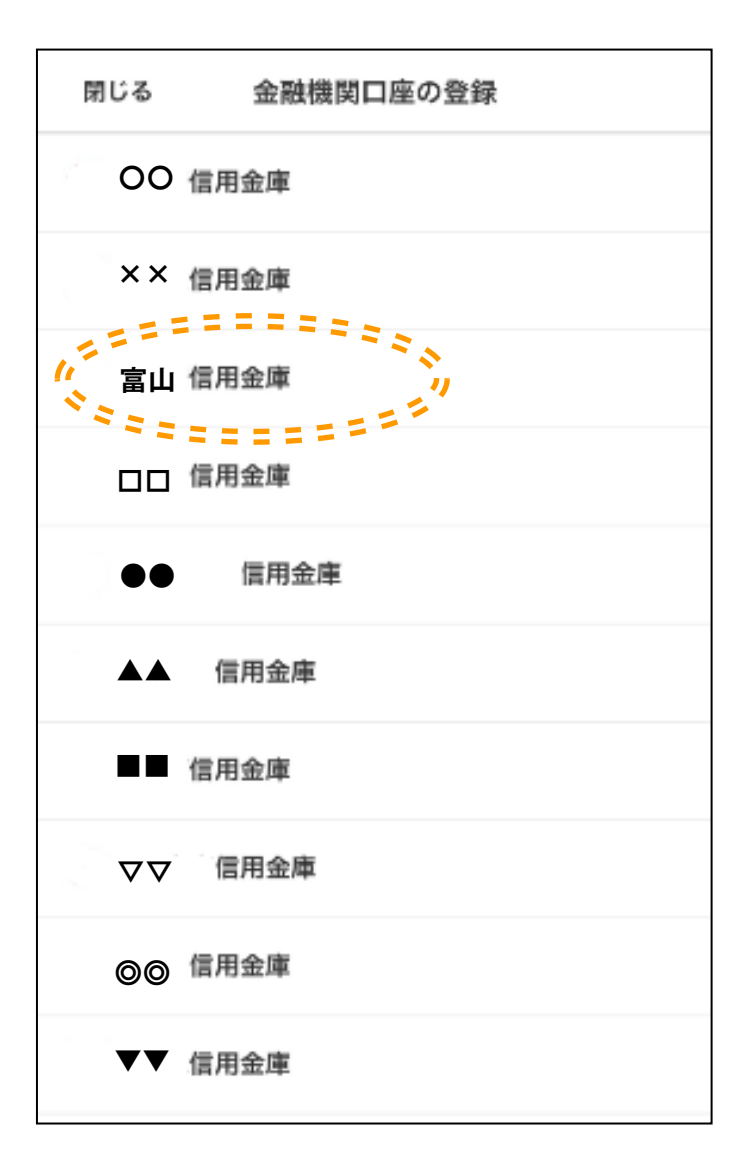

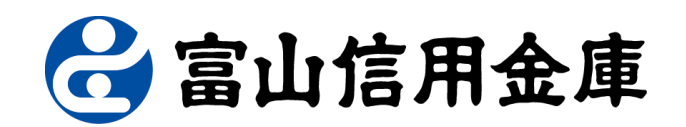

#### ・口座登録をする信用金庫を選択します。

#### 閉じる 金融機関口座の登録

#### 自用金庫の口座登録

□座の本人確認のため、選択した金融機関に名前と生年 日を提供します。下記のフォームに入力いただき、 「次へ」を押してください。 ▶国人の方は、金融機関口座名義として使用している名 前を入力してください。

- 申請可能時間は、毎日7:00~23:00の間で信用 金庫が定める時間となります。

- 一部の信用金庫では、24時間のお取引に対応 しておりません。

- 信用金庫の口座について、お支払いに利用で きるまで登録から2営業日程度かかります。

- 上記詳細は、信用金庫へお問い合わせください。

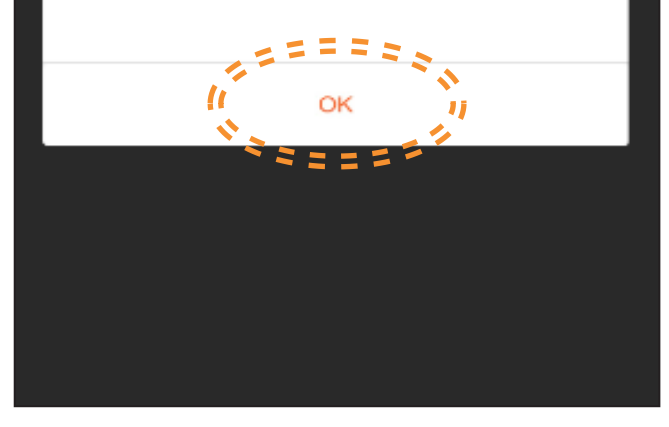

①口座登録申請は24時間対応していません。

#### ②決済できない時間は下記のとおりです。

土曜日22時~日曜日8時(10時間) ※上記のほか、毎日0時から10秒程度、5時から2分程度利用が不可となります。

#### ③口座登録後、お支払いに利用できるまで2営業日程度 かかります。

・表示される留意事項をご確認いただき、 「OK」を押します。

#### 5 本人確認

| 閉じる                                                       | 金融機関口座の登録                                                                                         |
|-----------------------------------------------------------|---------------------------------------------------------------------------------------------------|
| 信用金                                                       | 車の口座登録                                                                                            |
| 口座の本人確<br>月日を提供し<br>「次へ」を押<br>外国人の方は<br>前を入力して<br>*すべての項E | 認のため、選択した金融機関に名前と生年<br>ます。下記のフォームに入力いただき、<br>してください。<br>、金融機関口座名義として使用している名<br>ください。<br>目にご入力ください |
| 姓名と生年月日                                                   |                                                                                                   |
| 姓名 (カナ)<br>シンキン                                           | タロウ                                                                                               |
| 生年月日                                                      |                                                                                                   |
| 1972                                                      | 05 07                                                                                             |
| la<br>S                                                   | 次へ 、                                                                                              |
|                                                           | *********                                                                                         |
|                                                           |                                                                                                   |
|                                                           |                                                                                                   |
|                                                           |                                                                                                   |
|                                                           |                                                                                                   |
|                                                           |                                                                                                   |
|                                                           |                                                                                                   |

# ・口座の本人確認を行うため、氏名(カナ入力) および生年月日を入力し、「次へ」を押します。

### 6 基本情報の確認

| 基本情報       |  |  |
|------------|--|--|
| 収納機関名      |  |  |
| Origami    |  |  |
| お客様番号      |  |  |
| 1234567890 |  |  |
| ご契約者名      |  |  |
| ንንቱን ያወሳ   |  |  |
| ご契約者生年月日   |  |  |

1972年5月7日

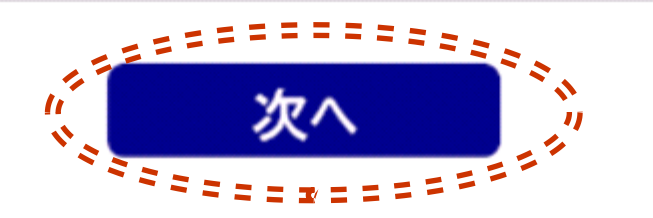

### ・基本情報を確認し、「次へ」を押します。

#### 信用金庫名検索

#### 信用金庫名

信用金庫名を先頭から1文字以上3文字 以内で入力して下さい。

#### (全角カナ)

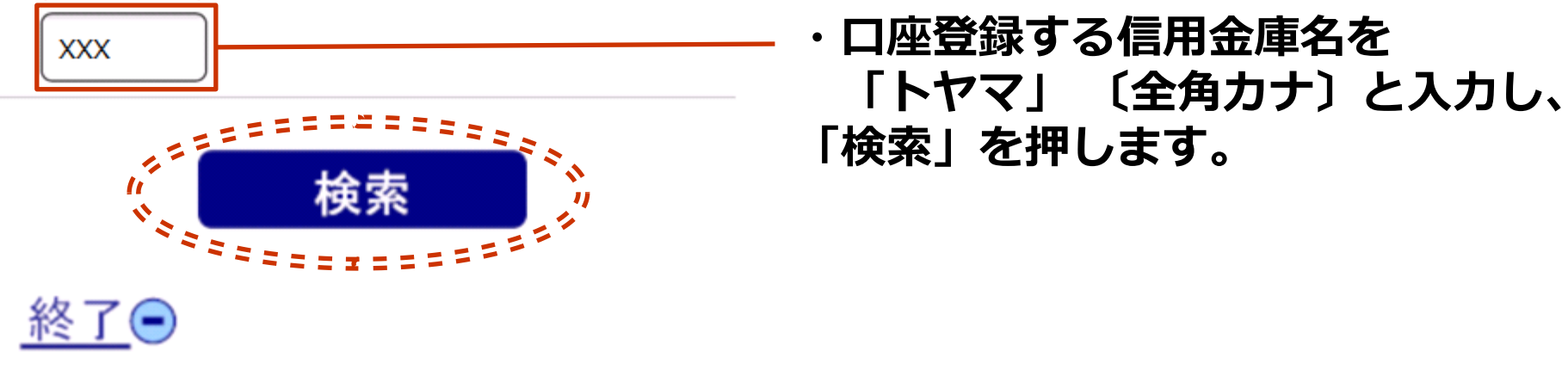

Copyright 2013 Shinkin Banks Information System Center Co ,Ltd All Rights Reserved.

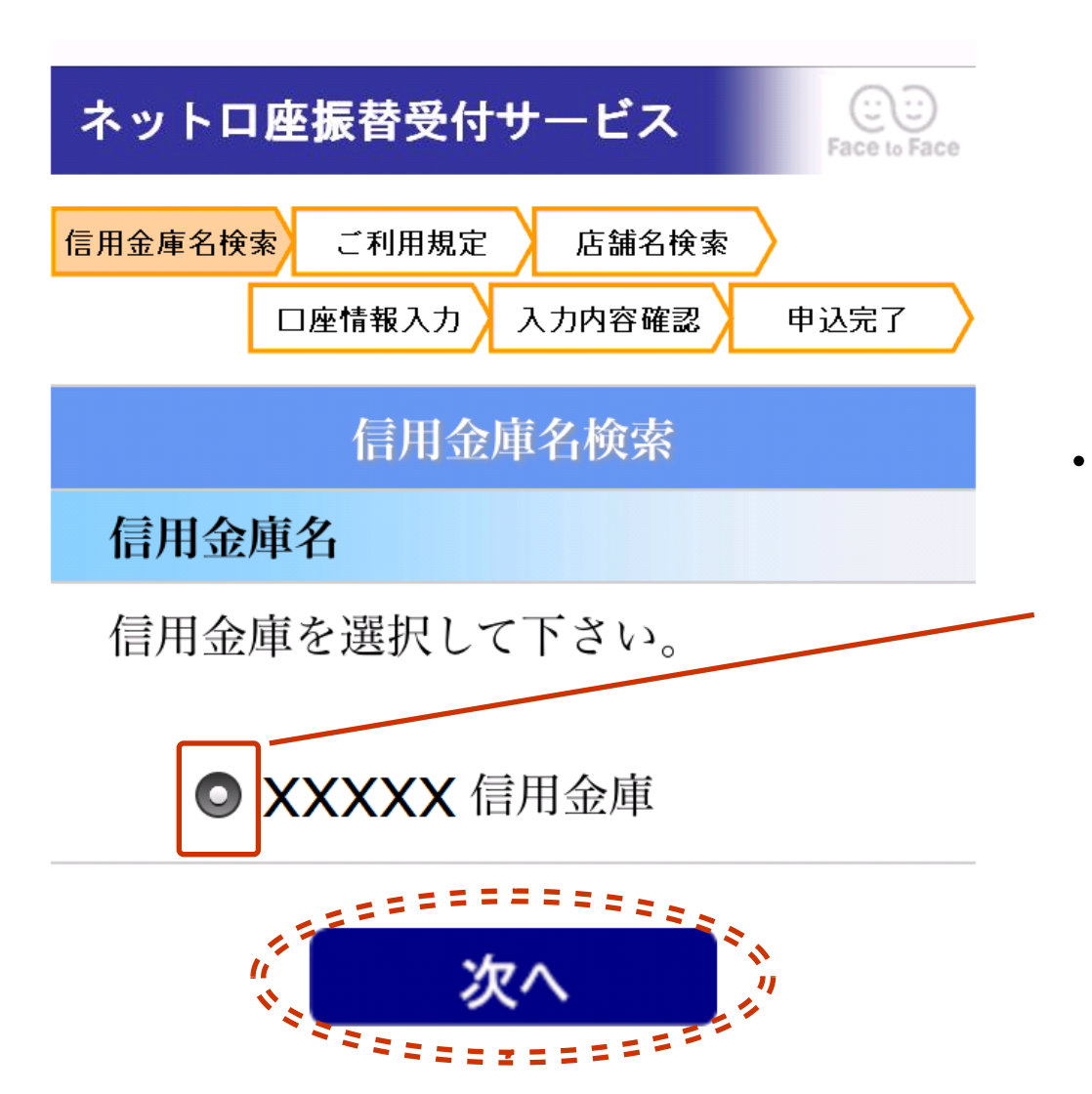

前頁にて指定した文字で始まる
信用金庫名候補が表示されます。
「富山信用金庫」を選択し、
「次へ」を押します。

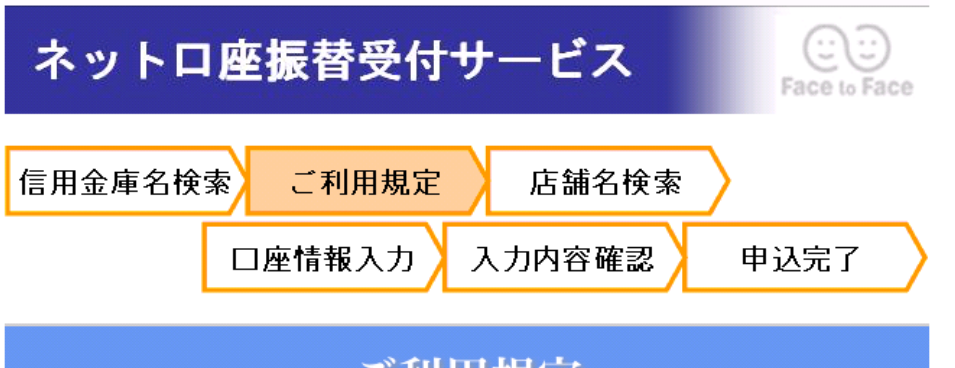

#### ご利用規定

本サービスのご利用にあたっては以下 の利用規定に同意の上、ご利用いただ きますようお願い申しあげます。

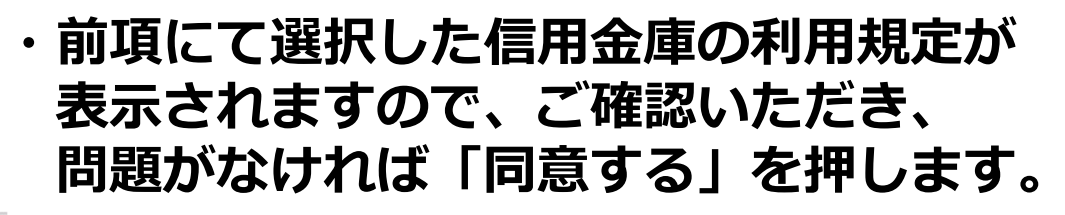

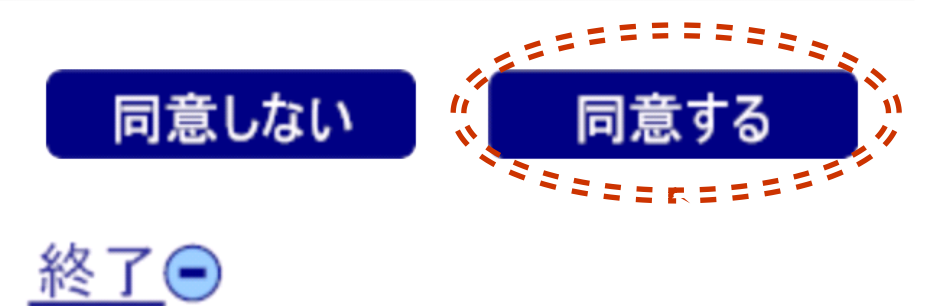

店舗名検索

信用金庫名

**XXXX** 信用金庫

#### 店舗名

店舗名を先頭から1文字以上3文字以内 で入力して下さい。

(全角カナ)

ホン

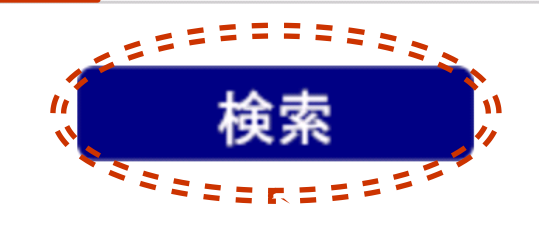

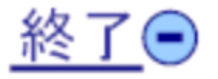

・店舗名を〔全角カナ〕で入力し、 「検索」を押します。

# 11 店舗検索結果画面

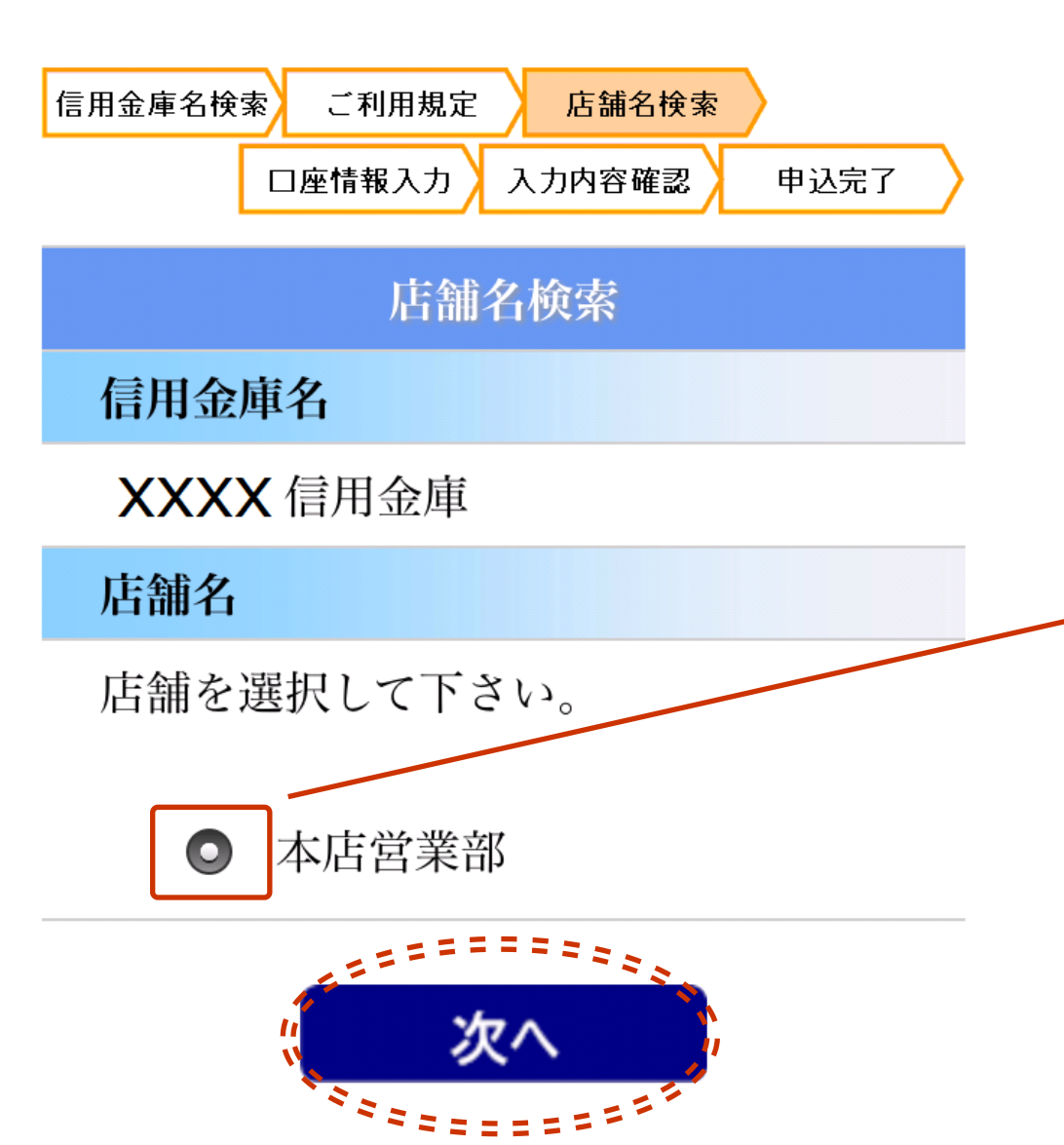

・前頁にて指定した文字で始まる 店舗名候補が表示されます。 対象の店舗名を選択し、 「次へ」を押します。

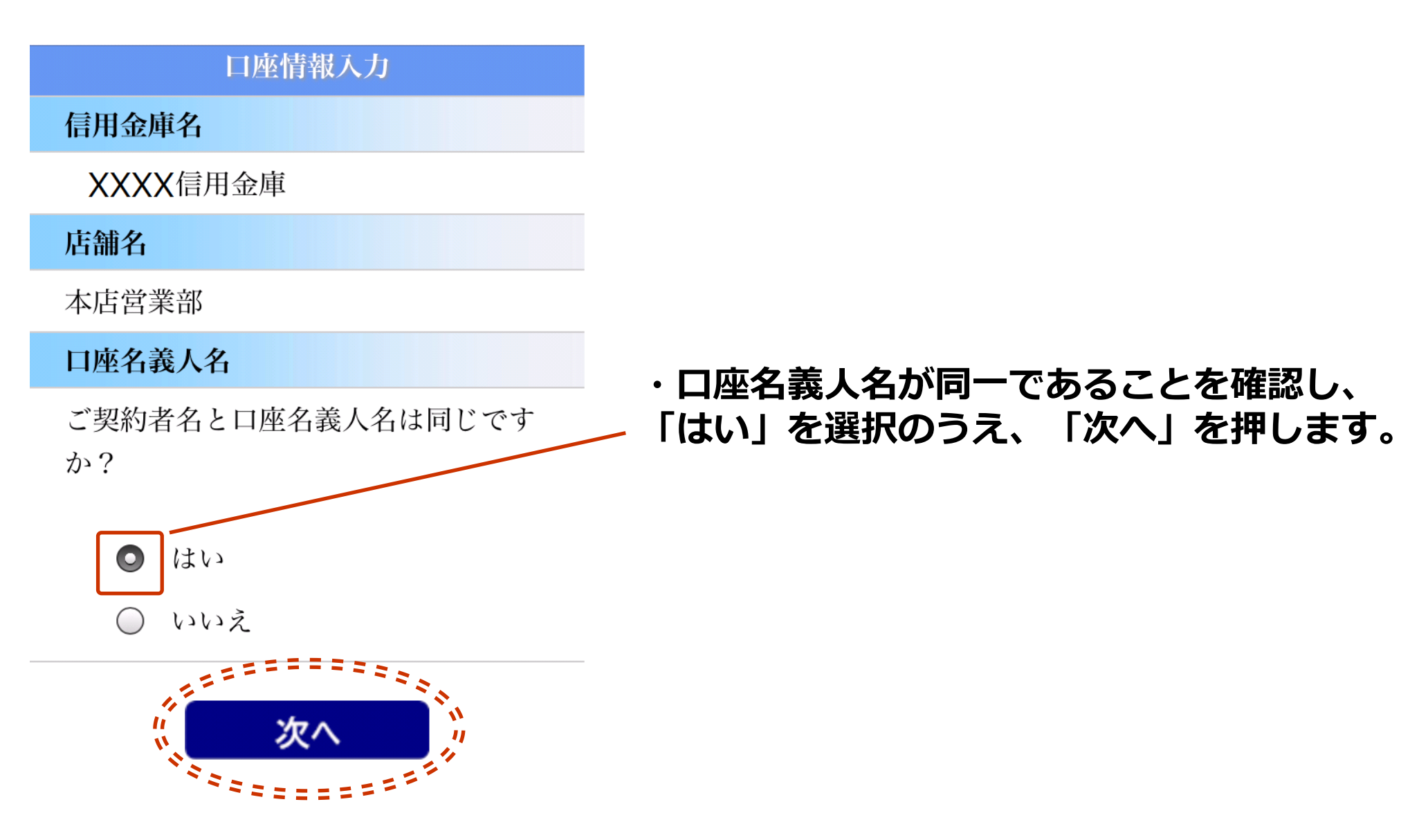

# 13 口座情報入力画面

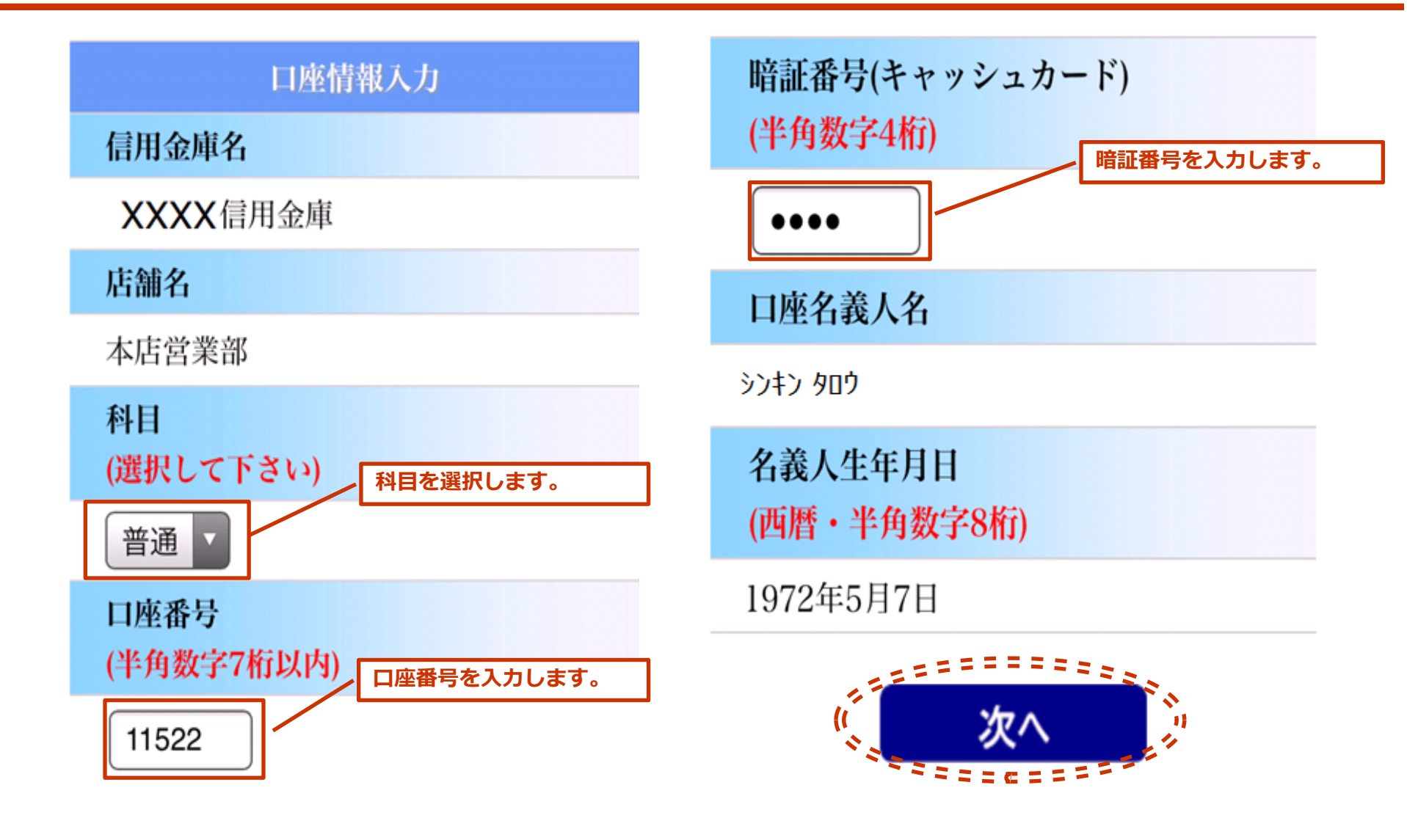

・各口座情報を入力し、「次へ」を押します。

# 14 入力内容確認画面

#### 入力内容を確認して下さい。

| 入力内容確認           | 口座名義人名    |  |
|------------------|-----------|--|
| 信用金庫名            | シンキン タロウ  |  |
| <b>XXXX</b> 信用金庫 | クネールを目目   |  |
| 店舗名              | 名義人生年月日   |  |
| 本店営業部            | 1972年5月7日 |  |
| 科目               | 口座残高下4桁   |  |
| 普通               | ****      |  |
| 口座番号             |           |  |
| 11522            | 送信        |  |
| 暗証番号(キャッシュカード)   |           |  |

\*\*\*\*

・入力内容を確認し間違いがなければ「送信」を押します。
その後、「口座の登録完了」表示がされ、口座登録作業は完了です。

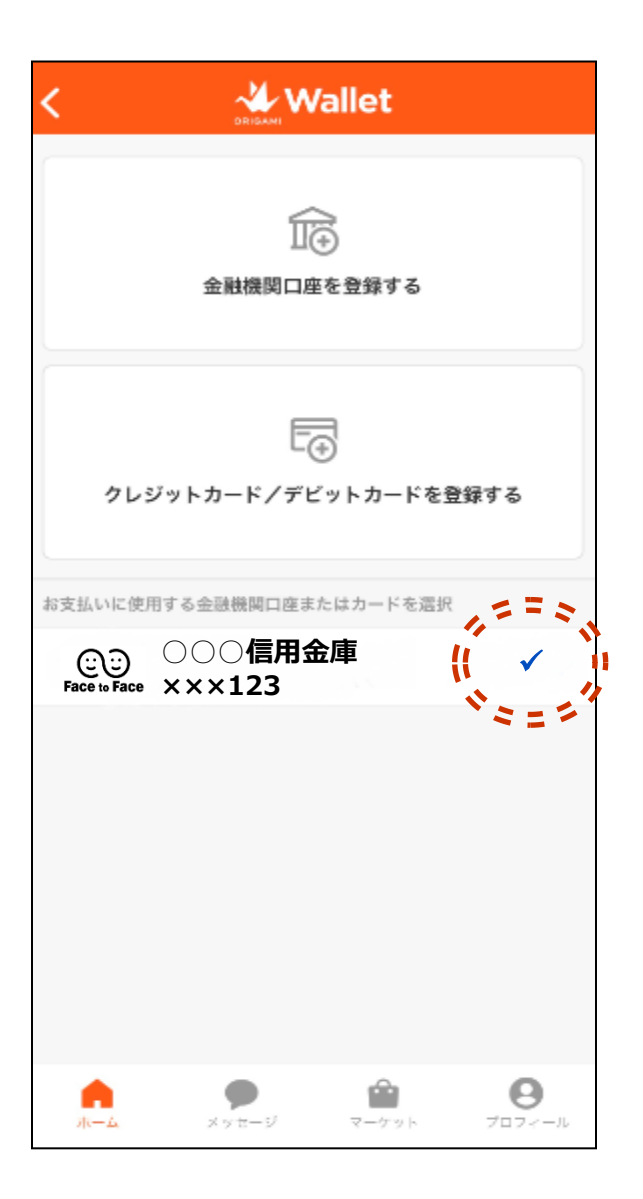

・ウォレット画面において、 お支払いに使用する金融機関口座として 登録した富山信用金庫口座にチェックが 入っていることを確認します。

# 16 Origamiでお支払い

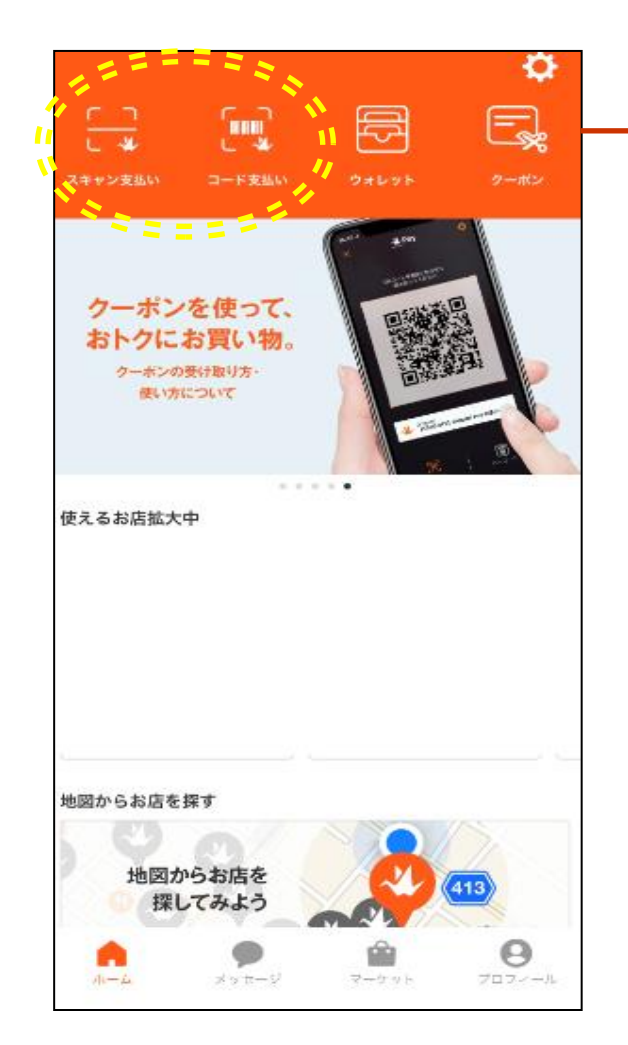

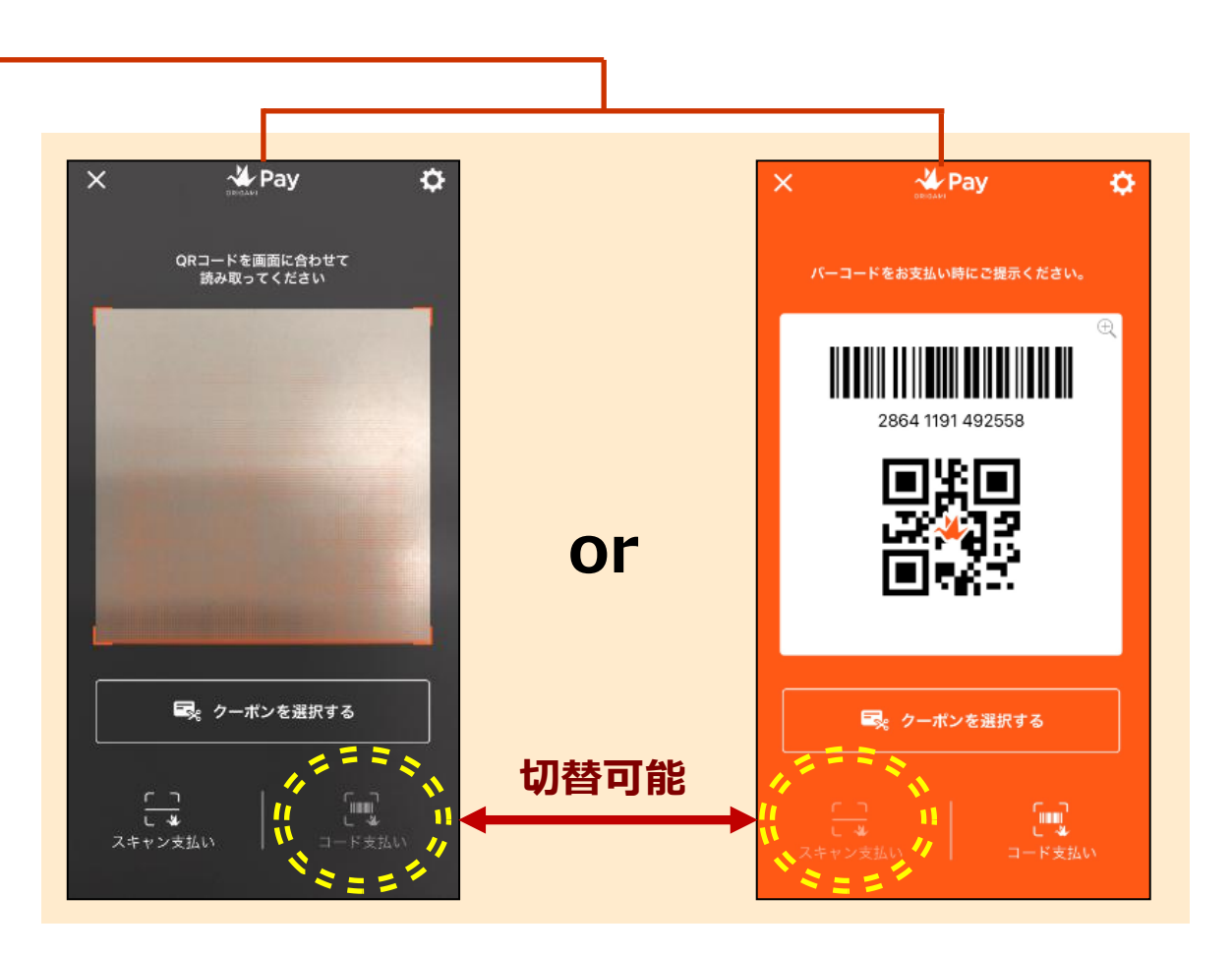

・スキャン支払い(左側)またはコード支払い(右側)でお支払いができます。 ※口座登録後、利用(支払)可能となるまで、2営業日程度かかります。

### 17 Origamiでクーポンを使用

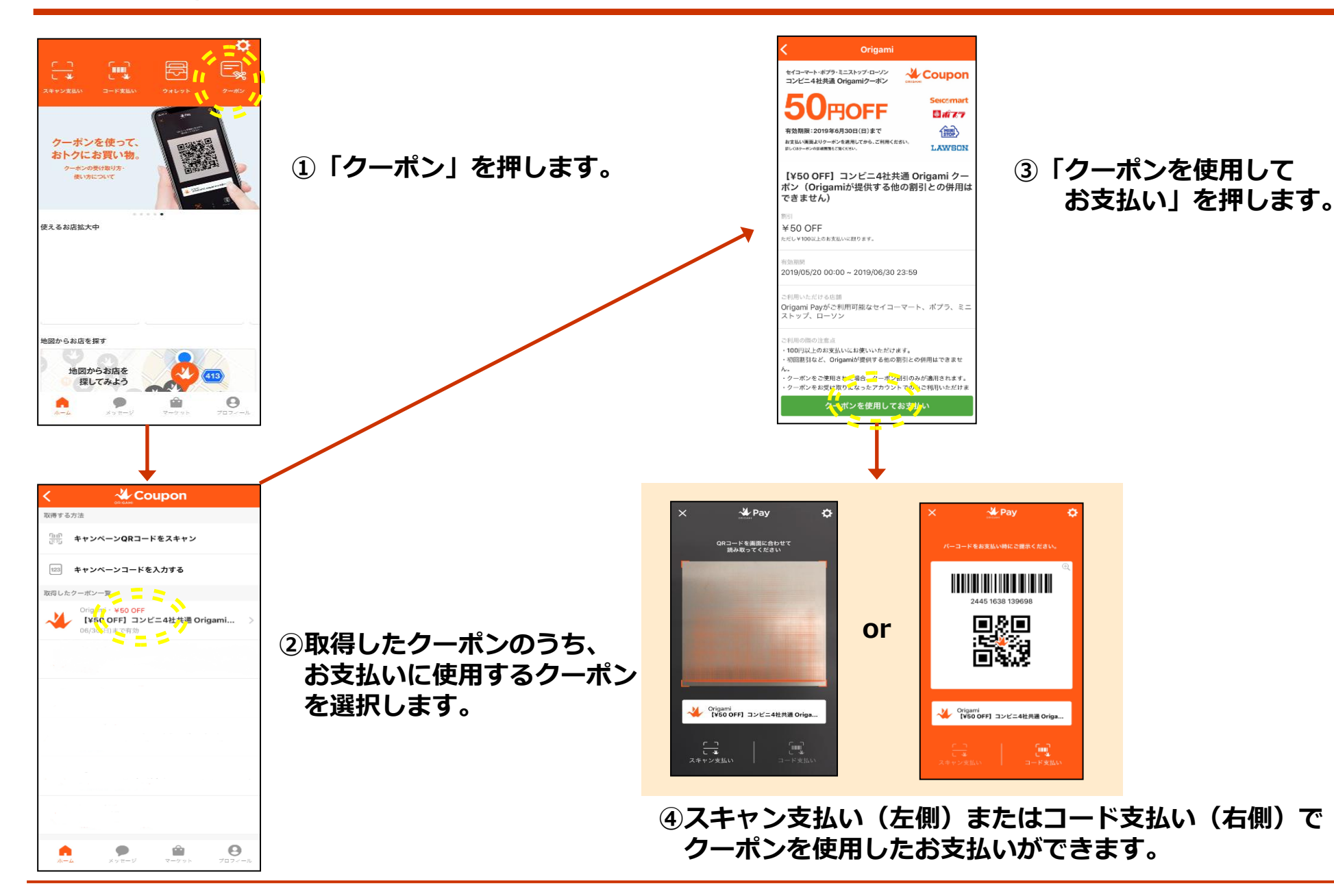